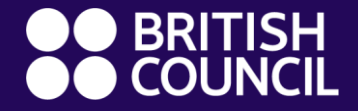

**Cambridge Assessment International Education** 

# **Registration Process**

2022

www.britishcouncil.org

### **Step 1 – Visit Our Registration Website**

#### Please visit the registration website

<u>https://schoolexams.britishcouncil.org</u> and choose 'Thailand' from drop down box and click 'Continue'.

|                | SH Schools Thailand                                                                                                    | 0 🛒           | Log in        | Sign up  |  |
|----------------|----------------------------------------------------------------------------------------------------|---------------|---------------|----------|--|
| Char           | je country                                                                                                    |               |               |          |  |
|                |                                                                                                    |               |               |          |  |
|                |                                                                                                    |               |               |          |  |
| Weld           | ome to the British Council school exams registra                                                                                         | tion si       | ite           |          |  |
| To get sta     | ted, please select your country from the list below.                                                                                     |               |               |          |  |
|                |                                                                                                    |               |               |          |  |
| The<br>paper t | British Council takes no responsibility for what subjects/ paper candidates register for. Candidates are he<br>ev choose to register for | eld responsib | ole for the s | ubjects/ |  |
| papera         |                                                                                                    |               |               |          |  |
| Start          |                                                                                                    |               |               |          |  |
| Start          | Thailand × 🔻                                                                                                    |               |               |          |  |
|                | Continue <b>9</b>                                                                                                    |               |               |          |  |
|                |                                                                                                    |               |               |          |  |
| Can't          | ind your country?                                                                                                    |               |               |          |  |
| If your cou    | ntry does not appear on the list, please visit the British Council website to find out more about available                              | exams in you  | ur country.   |          |  |
|                |                                                                                                    |               |               |          |  |

## Step 2 – Choose Exam Category

Please choose the relevant information from the drop-down lists:

- Awarding body Cambridge International is only applicable for Thailand
- 2. Exam session
- Qualification level Desired qualification such as A Level, IGCSE, etc.
- 4. Location: Bangkok (British Council Bangkok)
- Subjects: the codes are those of CIE and subjects, e.g., 0610 Biology. Candidates can choose multiple subjects. Candidates can also type syllabus codes if known.

#### Search for exams

| 1. Awarding body       | Select awarding body           | ~ |
|------------------------|--------------------------------|---|
| 2. Session             | Select session                 | ~ |
| 3. Qualification level | Select qualification level     | ~ |
| Location               | Select location                | ~ |
| . Subjects             | Select from available subjects |   |

#### **Step 3 – Add Subjects to Basket**

Click 'Search' the system offers them the chosen subjects, add exams to basket, and then click 'Add to Basket'.

| Search for exan                                                                 | ns                                                                                                    |                 |
|---------------------------------------------------------------------------------|----------------------------------------------------------------------------------------------------|-----------------|
| 1. Awarding body                                                                | Cambridge International                                                                               | ~               |
| 2. Session                                                                      | May/June 2022                                                                                         | ~               |
| 3. Qualification level                                                          | IGCSE                                                                                                 | ~               |
| 4. Location                                                                     | Bangkok (British Council Bangkok)                                                                     | ~               |
| 5. Subjects                                                                     | 0610 BIOLOGY ×                                                                                        |                 |
|                                                                                 | Search                                                                                                |                 |
| BIOLOGY - BIOLOGY OPT CY<br>Level: IGCSE<br>Code: 0610CY<br>Price: 8,550.00 THB | Exam components: MULTIPLE CHOICE (EXTENDED) 22<br>THEORY (EXTENDED) 42<br>ALTERNATIVE TO PRACTICAL 62 | 🐂 Add to basket |

#### **Step 4 – Register your membership**

Please sign in or create a new account by clicking 'Sign up'.

| Please sign in |                                                    |
|----------------|----------------------------------------------------|
| Email *        | Email                                              |
| Password *     | Password                                           |
|                | Log in                                             |
|                | Don't have an account? Sign up.<br>Forgot Password |

### **Step 5 – Confirm Exam Details**

Please confirm your exam details, and fill in relevant information if you choose 'Carry forward'.

#### Cambridge International Exams

For Cambridge International exams, the customer will potentially have the option to click 'Standard' or 'Carry forward'.

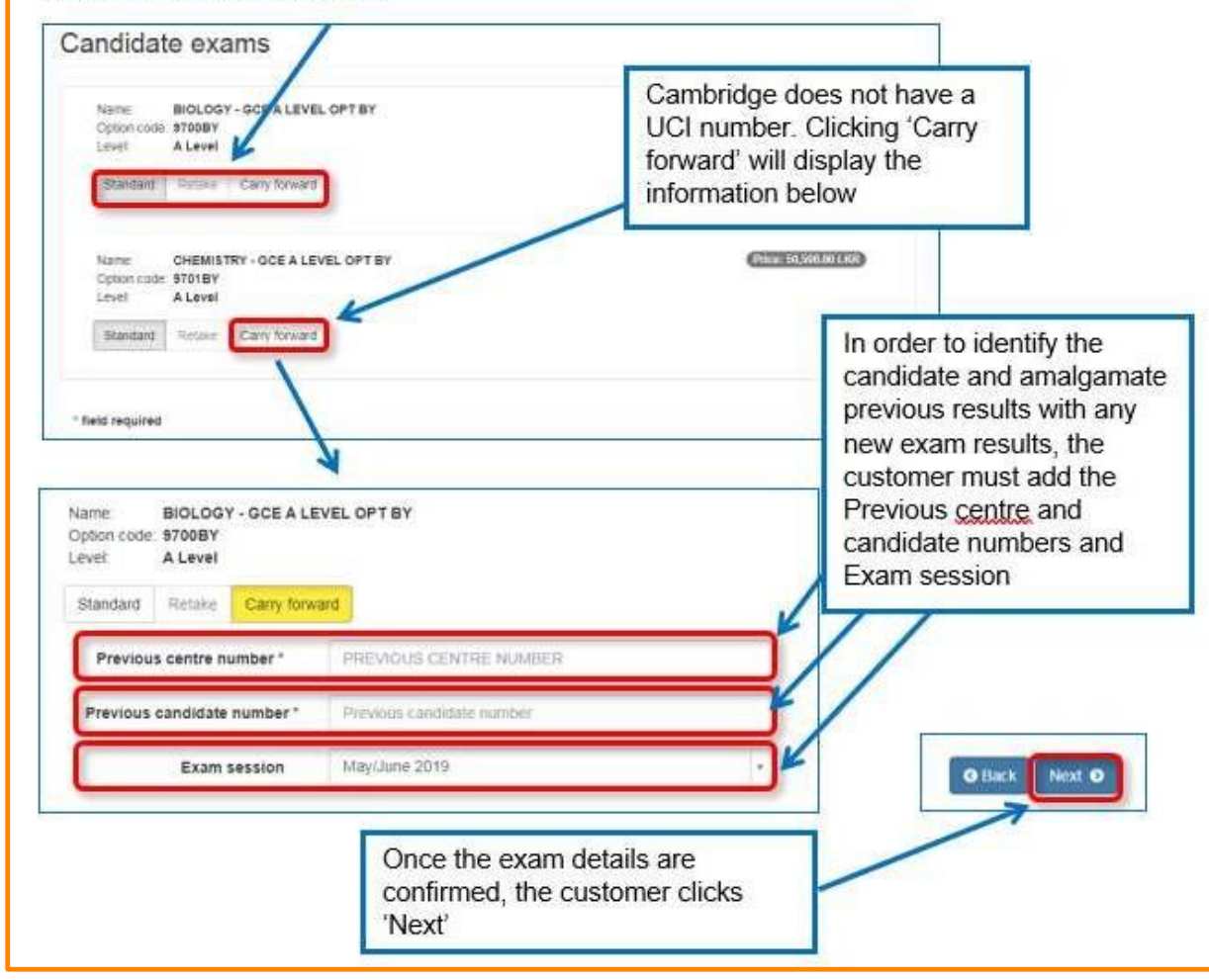

www.britishcouncil.org

#### **Step 6 – Terms and Conditions**

Please read the Terms and Conditions and click confirm to proceed.

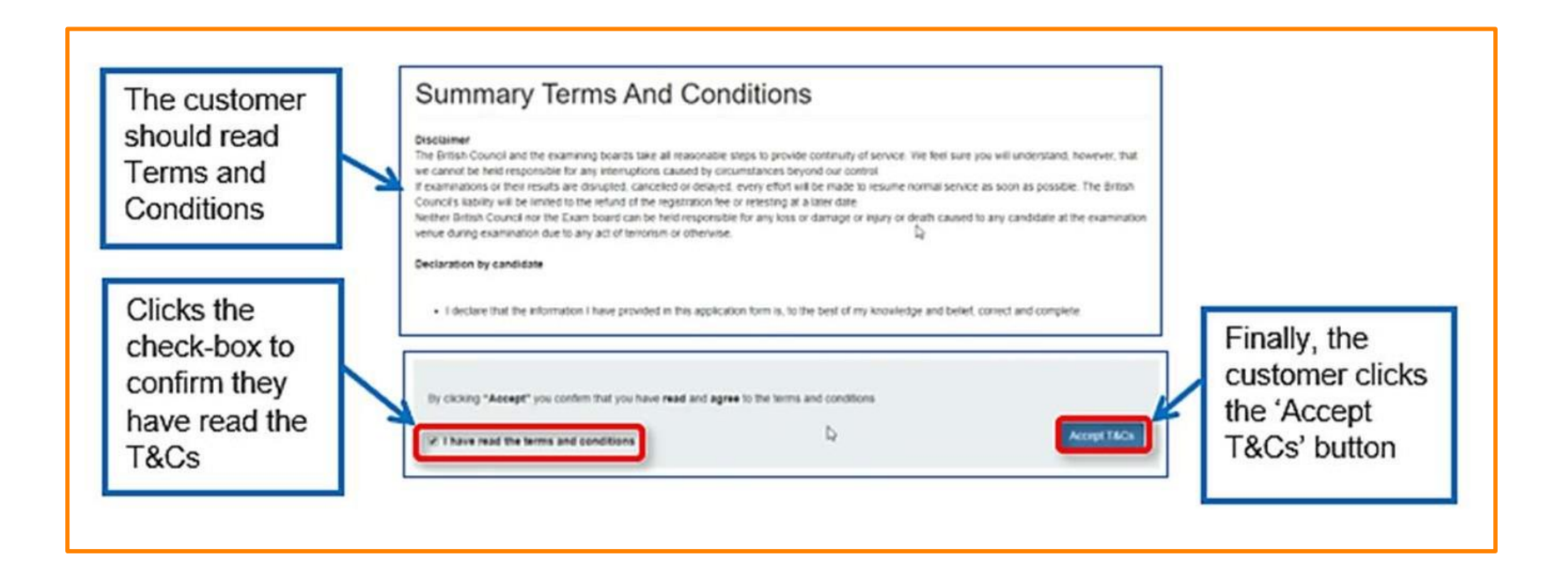

### **Step 7 – Making Payment**

The British Council Bangkok is accepting 2 methods of payments;

- Credit/Debit card: Make a payment by credit/debit card (VISA/MasterCard) in office hours Monday – Saturdar at 09.00-18.00 hours. Cash is not accepted.
- 2. Transfer the amount to the British Council Bangkok's bank account, please send your transfer slip to <u>examsregistration@britishcouncil.or.th</u> including your transaction reference number and candidate name.

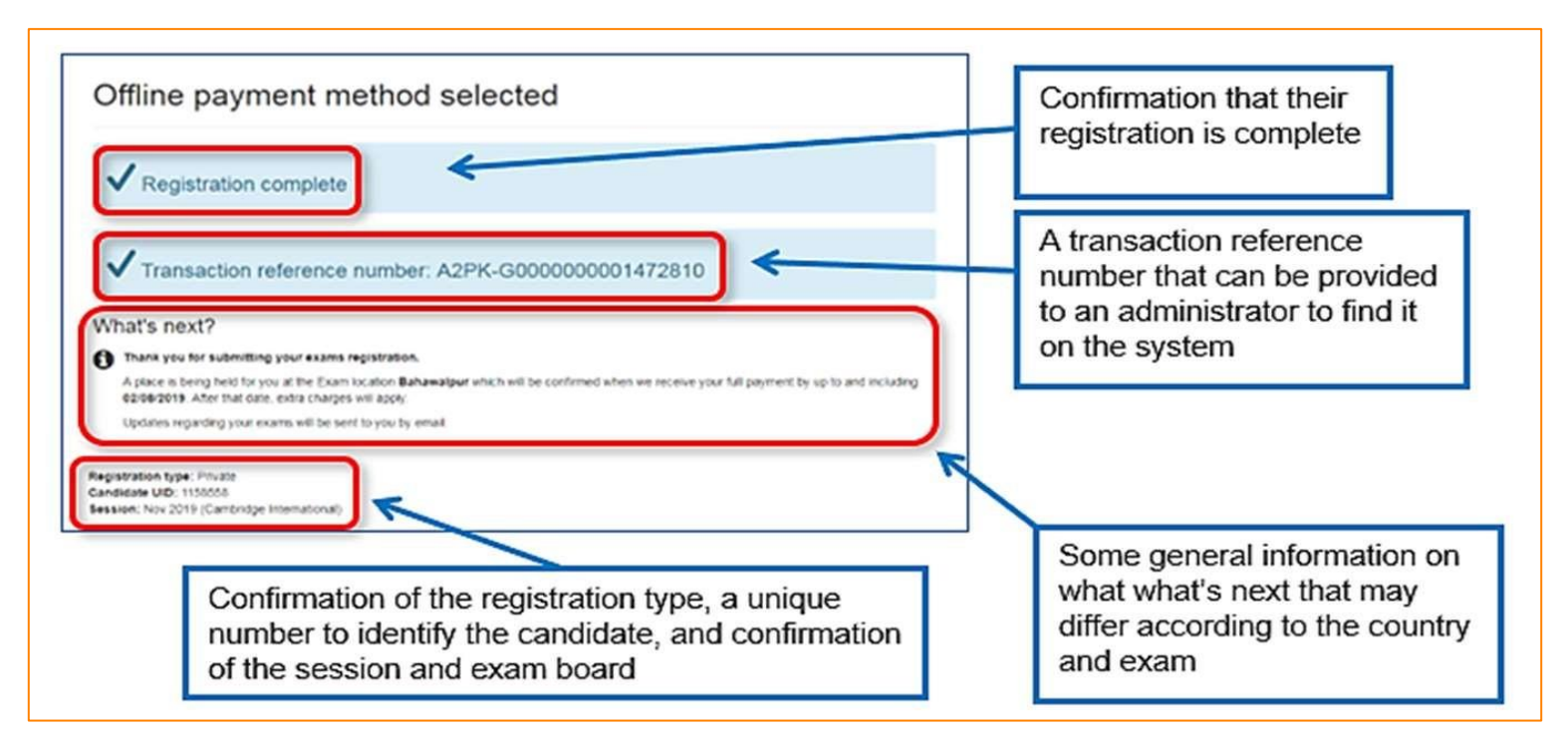

### **Step 8 – Confirmation**

Once your registration is complete, we will send you a **confirmation email** containing the test details.

If you have not received the confirmation email three days before the proposed test date, please contact us.